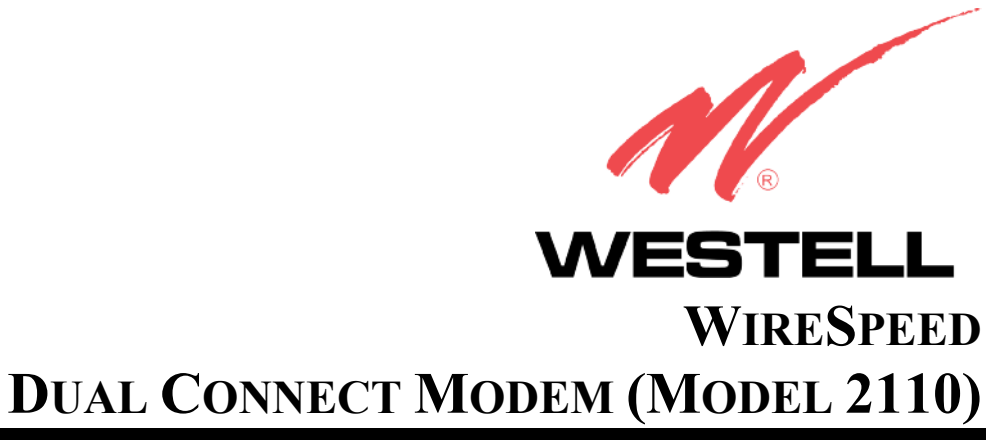

**USER GUIDE** 

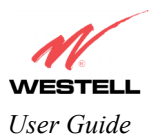

# CONTENTS

| 1.  | Product Description                                     | 1 |
|-----|---------------------------------------------------------|---|
| 2.  | Safety Instructions                                     | 1 |
| 3.  | Regulatory Information                                  | 2 |
| 4.  | System Requirements                                     | 3 |
| 5.  | Installation Information                                | 4 |
| 6.  | Installing USB Drivers                                  | 8 |
| 7.  | Installing Diagnostic Software for Windows 98/ME/2000   | 5 |
| 8.  | Uninstalling Diagnostic Software for Windows 98/ME/2000 | 9 |
| 9.  | Technical Support Information                           | 0 |
| 10. | Warranty and Repairs                                    | 0 |
| 11. | Product Specifications                                  | 1 |
| 12. | Software License Agreement                              | 2 |
| 13. | Publication Information                                 | 3 |

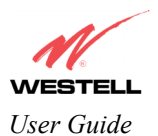

# **1. PRODUCT DESCRIPTION**

Westell's WireSpeed<sup>™</sup> Dual Connect Modem adds reliable, high-speed, Internet access to your existing home or office phone line. Your ADSL connection is "always-on" ending the hassles of dial-up modems and busy signals. Installation is easy ... no tools ... no headaches. Simply plug the modem into the 10/100 Base-T or USB port of your PC, apply power, perform the simple software configuration, and connect your ADSL phone line to the modem.

This modem is capable of data rates hundreds of times faster than a traditional analog modem. But unlike analog modems, Westell's WireSpeed Dual Connect Modem allows you to use the same phone line for simultaneous voice/fax communications and high-speed Internet access, eliminating the need for dedicated phone lines for voice and data needs. The Plug and Play feature means that no user configuration is required.

# 2. SAFETY INSTRUCTIONS

Never install any telephone wiring during a lightning storm.

Never install telephone jacks in wet locations unless the jack is specifically designed for wet locations.

Never touch non-insulated telephone wires or terminals unless the telephone line has been disconnected at the network interface.

Use caution when installing or modifying telephone lines.

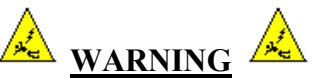

Risk of electric shock. Voltages up to 140 Vdc (with reference to ground) may be present on telecommunications circuits.

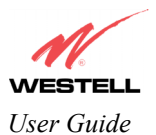

# 3. REGULATORY INFORMATION

# 3.1 FCC Compliance Note

This equipment has been tested and found to comply with the limits for a Class B digital device, pursuant to Part 15 of the FCC Rules. These limits are designed to provide reasonable protection against harmful interference in a residential installation. This equipment generates, uses, and can radiate radio frequency energy, and if not installed and used in accordance with the instructions, may cause harmful interference to radio communications. However, there is no guarantee that interference will not occur in a particular installation. If this equipment does cause harmful interference to radio or television reception, which can be determined by turning the equipment OFF and ON, the user is encouraged to try to correct the interference by one or more of the following measures:

- Reorient or relocate the receiving antenna.
- Increase the separation between the equipment and the receiver.
- Connect the equipment to a different circuit from that to which the receiver is connected.
- Consult the dealer or an experienced radio/TV technician for help.

#### PART 68 - COMPLIANCE REGISTRATION

This equipment (ADSL modem) also complies with Part 68 of the FCC rules. A label on the bottom of this equipment contains, among other information, the FCC registration number and ringer equivalence number (REN) for this equipment. If requested, this information must be provided to the telephone company.

This equipment is designated to connect to the telephone network or premises wiring using a compatible modular jack that is Part 68 compliant. An FCC compliant telephone cord and modular plug is provided with the equipment. See the installation instructions for details.

If this terminal equipment (ADSL modem) causes harm to the telephone network, the telephone company may request that you disconnect the equipment until the problem is resolved. The telephone company will notify you in advance if temporary discontinuance of service is required. If advance notification is not practical, the telephone company will notify the customer as soon as possible. You will be advised of your right to file a complaint with the FCC, if you believe such action is necessary.

The telephone company may make changes to their facilities, equipment, operations, or procedures that could affect the operation of this equipment. If this happens, the telephone company will provide advance notice in order for you to make the modifications necessary to maintain uninterrupted service.

If you experience trouble with this equipment (Dual Connect modem), do not try to repair the equipment yourself. The equipment cannot be repaired in the field and must be returned to the manufacturer. Contact Westell Technical Support at telephone no. (630) 375-4500 for instructions on product return.

This equipment cannot be used on public coin phone service provided by the telephone company. Connection of this equipment to party line service is subject to state tariffs.

## **3.2** Canada Certification Notice

The Industry Canada label identifies certified equipment. This certification means that the equipment meets certain telecommunications network protective, operations and safety requirements as prescribed in the appropriate Terminal Equipment Technical Requirements document(s). The department does not guarantee the equipment will operate to the user's satisfaction.

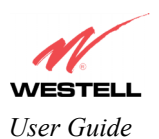

Before installing this equipment, users should ensure that it is permissible to be connected to the facilities of the local Telecommunication Company. The equipment must also be installed using an acceptable method of connection. The customer should be aware that compliance with the above conditions may not prevent degradation of service in some situations.

Repairs to certified equipment should be coordinated by a representative, and designated by the supplier. Any repairs or alterations made by the user to this equipment, or equipment malfunctions may give the telecommunications company cause to request the user to disconnect the equipment.

Users should ensure, for their own protection, that the electrical ground connections of the power utility, telephone lines, and internal, metallic water pipe system, if present, are connected together. This precaution may be particularly important in rural areas.

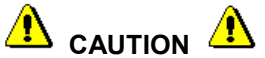

Users should not attempt to make such connections themselves, but should contact the appropriate electrical inspection authority, or electrician, as appropriate.

# 4. SYSTEM REQUIREMENTS

## 4.1 Minimum System Requirements for USB Installation

The following system specifications are required for optimum performance of the WireSpeed Dual Connect modem via USB installation:

- Pentium or equivalent and above class machines
- Microsoft Windows 98SE, ME, 98FE, 2000, or XP installed
- Computer Operating System CD-ROM on hand
- Internet Explorer 4.x or Netscape Navigator 4.x or higher
- 32 MB RAM
- 10 MB of free hard drive space
- USB Version 1.0 or 1.1 compliant bus

## 4.2 Minimum System Requirements for 10/100 Base-T/Ethernet Installation

The following system specifications are required for optimum performance of the WireSpeed Dual Connect modem via 10/100 Base-T installation:

- Pentium or equivalent and above class machines
- Microsoft Windows 95, 98, NT 4.0, 2000, or XP installed
- Computer Operating System CD-ROM on hand
- 32 MB RAM
- Ethernet 10/100 Base-T interface
- 10 MB of free hard drive space
- TCP/IP Protocol stack installed

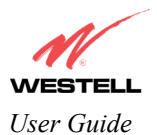

# 5. INSTALLATION INFORMATION

# 5.1 Installation Requirements

To install the Westell Dual Connect modem, you will need the following:

- 1. An Ethernet adapter installed in your PC or a USB adapter installed in your PC.
- 2. A DSL-ready line (provided by your Service Provider).

#### 5.2 Package Contents

- WireSpeed Dual Connect Modem
- Power Supply
- RJ-45 Ethernet cable (straight-through)
- USB cable
- RJ-11 DSL Phone cable
- Westell CD-ROM containing USB software drivers and User Guide in .PDF format
- Quick Start Guide

## 5.3 Microfilters

ADSL signals must be blocked from reaching each telephone, answering machine, fax machine, computer modem or any similar conventional device. Failure to do so may degrade telephone voice quality and ADSL performance. Install a microfilter if you desire to use the DSL-equipped line jack for telephone, answering machine, fax machine or other telephone device connections. Microfilter installation requires no tools or telephone rewiring. Just unplug the telephone device from the baseboard or wall mount and snap in a microfilter, next snap in the telephone device. Contact Westell to obtain a microfilter kit, which contains multiple microfilters for your installation.

# 5.4 LED Indicators

The LED indicators are used to verify the unit's operation and status. LED states are described in Table 1.

| LED      | State                          | Description                                   |
|----------|--------------------------------|-----------------------------------------------|
| DOWED    | Solid Green                    | Power ON                                      |
| POWER    | No Light                       | No Power                                      |
|          | Slow Flashing Green            | Power ON and passed power-up diagnostics      |
|          |                                | (1 flash/sec)                                 |
|          | Moderate Flashing Green        | Power ON and attempting synchronization       |
|          |                                | (2 flashes/sec)                               |
| READY    | Steady Green                   | Power ON and synchronized with ADSL line card |
|          | Steady Red (less than 20 sec.) | Hardware power-up in process                  |
|          | Blinking Red                   | Unit failed power-up diagnostic               |
|          | <b>Alternating Red/Green</b>   | Modem diagnostic failed                       |
|          | No Light                       | No Power                                      |
|          | Solid Green                    | Ethernet link established                     |
| ETHERNET | Flashing Green                 | Transmit or Receive Activity                  |
|          | No Light                       | No link established                           |
|          | Solid Green                    | USB link established                          |
| USB      | Flashing Green                 | Transmit or Receive Activity                  |
|          | No Light                       | No USB Activity                               |

| Table 1. | LED | States | and | Descriptions |  |
|----------|-----|--------|-----|--------------|--|
|          |     |        |     |              |  |

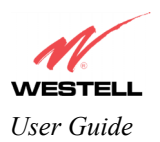

# 5.5 Cable Connectors and Pinouts

The following items are located on the rear panel of the modem. See Figure 1. Tables 2 through 5 list the connector types and pinout designations.

- DSL (LINE) Connector (RJ-11)
- USB Connector
- Power Connector (Barrel)
- Ethernet Connector (RJ-45)

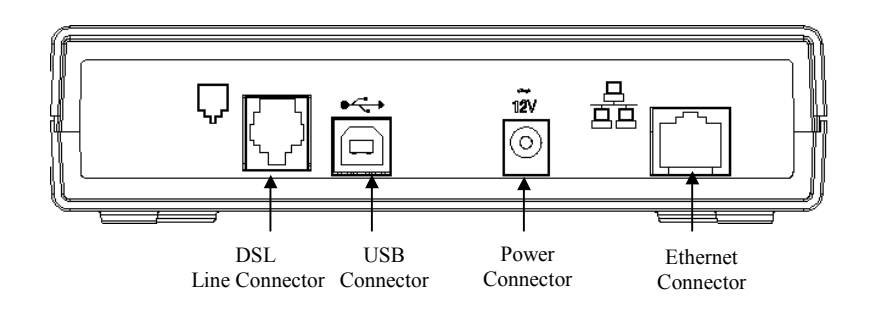

#### Figure 1. Dual Connect Modem Rear Panel

#### Table 2. Connectors

| SYMBOL   | NAME     | Туре                          | FUNCTION                                                                          |
|----------|----------|-------------------------------|-----------------------------------------------------------------------------------|
| •        | DSL      | 6-pin RJ-11 dual modular jack | Connects to an ADSL-equipped telephone jack or DSL connection of a POTS splitter. |
| •        | USB      | 4-pin USB Series B connector  | Connects the USB device to the PC.                                                |
| ~<br>12V | Power    | Barrel connector              | Power source.                                                                     |
|          | Ethernet | 8-pin (RJ-45) modular jack    | Connects the Ethernet device to the PC.                                           |

#### Table 3. DSL Pinouts

| Pinout     | Description |
|------------|-------------|
| 1, 2, 5, 6 | Not Used    |
| 3          | DSL Tip     |
| 4          | DSL Ring    |

#### Table 4. USB Series B Connector Pinouts

| Pin | Name     | Description | <b>Cable Color</b> |
|-----|----------|-------------|--------------------|
| 1   | VBUS/Vcc | 5 Vdc       | Red                |
| 2   | D –      | Data –      | White              |
| 3   | D +      | Data +      | Green              |
| 4   | GND      | Ground      | Black              |

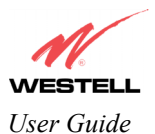

| Dinout  | Description |
|---------|-------------|
| Fillout | Description |
| 1       | Rx+         |
| 2       | Rx-         |
| 3       | Tx+         |
| 4,5,7,8 | Not Used    |
| 6       | Tx-         |

 Table 5. Ethernet Pinouts

# 5.6 Modem Installations

This section explains the procedures for installing Westell's WireSpeed Dual Connect modem via USB connections or via 10/100 Base-T/Ethernet connections.

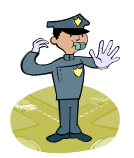

Note: This product supports simultaneous use of Ethernet and USB ports. They may be connected simultaneously if you are using two distinct IP addresses. Please wait until you have received notification from your Service Provider that your DSL line has been activated before installing your modem.

Note: If you are using a Westell ADSL modem in conjunction with a router, refer to the router manufacturer's instructions for proper installation and configuration.

#### 5.6.1 Modem Installation via USB

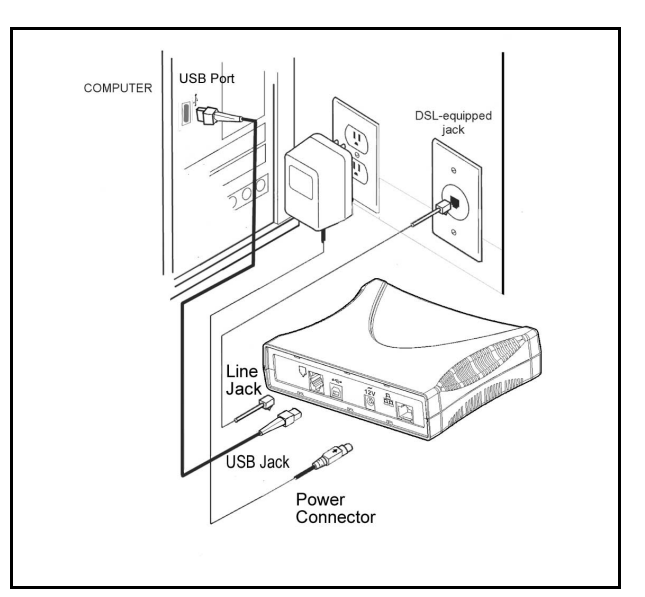

Figure 2. Modem Connection via USB

Refer to Figure 2.

- 1. Place the modem on a flat surface that is near the PC.
- 2. Connect the power supply cord to the power connector marked **12V** on the rear panel of the modem. Plug the other end of the power supply cord into an AC wall socket.

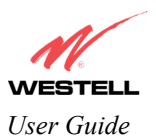

- 3. Connect the DSL phone cable from the connector marked **u** on the rear panel of the modem marked to the DSL-equipped telephone line jack on the wall. **IMPORTANT:** Do not use a DSL filter on this connection. You must use the phone cord that was provided with the modem kit.
- 4. Connect the USB cable from the USB connector marked on the rear panel of the modem to the USB port on the PC.

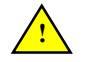

Note: When changing the modem between multiple computers with different operating systems or when upgrading the computer attached to the modem, the power must be cycled on the modem.

#### 5.6.2 Modem Installation via 10/100 Base-T/Ethernet

Note: Before you connect the modem via 10/100 Base-T, you must have an available Ethernet card installed in your computer. If your Ethernet card does not auto-negotiate, you must set it to half duplex. Refer to the Ethernet card manufacturer's instructions for installing and configuring your Ethernet card.

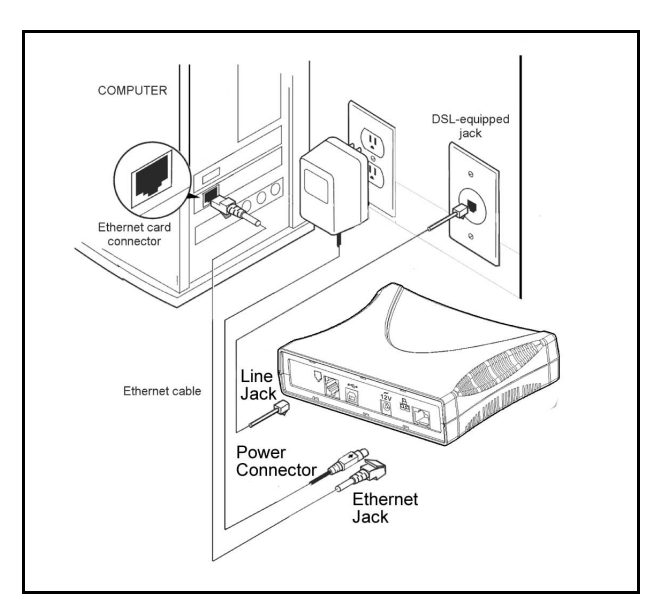

Figure 3. Modem Connection via 10/100 -Base-T/Ethernet

Refer to Figure 3.

- 1. Verify that you have an available Ethernet card. Note: See the above caution box.
- 2. Connect the power supply cord to the power connector marked **12V** on the rear panel of the modem. Plug the other end of the power supply cord into an AC wall socket.
- 3. Connect the DSL phone cable from the jack on the rear panel of the modem marked **u** to the DSL-equipped telephone line jack on the wall. **IMPORTANT:** <u>Do not</u> use a DSL filter on this connection. You must use the phone cord that was provided with the modem kit.
- 4. Connect the Ethernet cable from the Ethernet jack marked <sup>•</sup> Ethernet port on your computer.

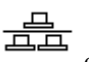

on the rear panel of the modem to the

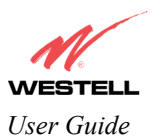

# 6. INSTALLING USB DRIVERS

The Microsoft Plug & Play auto-detect feature recognizes when new hardware has been installed. After you connect the Westell WireSpeed Dual Connect Modem to the PC, it will be detected automatically.

# 6.1 Westell CD-ROM Installation:

- 1. Place the Westell CD-ROM that you received in the modem kit into the appropriate drive.
- 2. Verify the connection to the computer by observing the state of the Link LED. The LED will not light until all drivers have been installed. (Note: This applies to all operating systems.) The Link LED should report solid green indicating a USB connection has been established. (Note: LED states are explained in Table 1.)

# 6.2 Installing the USB Drivers for Windows 98SE

1. After you have connected the Westell Dual Connect Modem to your PC, the **Found New Hardware** window appears (Figure 4). In a few moments, the Add **New Hardware Wizard** window will open (Figure 5). Click **Next**.

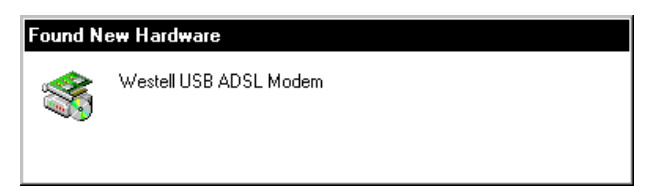

Figure 4. Windows 98SE

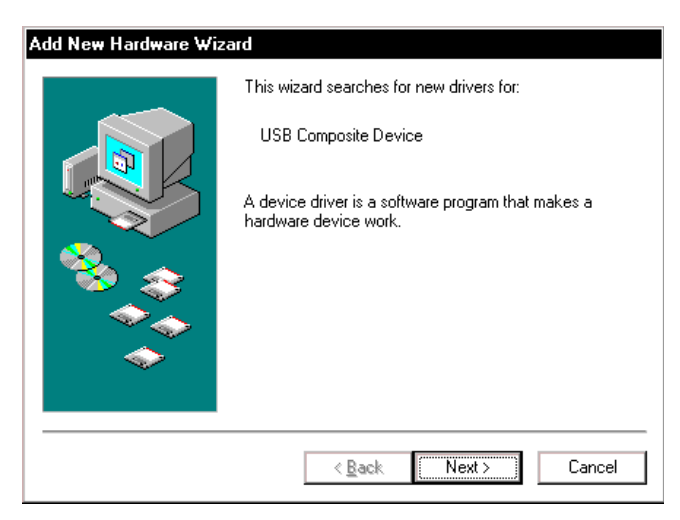

Figure 5. Add New Hardware

2. Windows 98SE: Click the option button for Search for the best driver for your device. (Recommended). See Figure 6. Click Next.

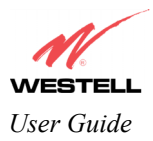

| Add New Hardware Wizard |                                                                                                    |  |
|-------------------------|----------------------------------------------------------------------------------------------------|--|
|                         | <ul> <li>What do you want Windows to do?</li> <li>Search for the best driver for your device.<br/>[Recommended].</li> <li>Display a list of all the drivers in a specific location, so you can select the driver you want.</li> </ul> |  |
|                         | < <u>B</u> ack Next > Cancel                                                                                                    |  |

Figure 6. Windows 98SE

3. Windows 98SE: Select CD-ROM drive option. See Figure 7. Click Next. Windows will search for the driver.

| Add New Hardware Wizard |                                                                                                    |  |
|-------------------------|----------------------------------------------------------------------------------------------------|--|
|                         | Windows will search for new drivers in its driver database<br>on your hard drive, and in any of the following selected<br>locations. Click Next to start the search.<br>Eloppy disk drives<br>CD-ROM drive<br>Microsoft Windows Update<br>Specify a location:<br>Browse |  |
|                         | < <u>B</u> ack Next > Cancel                                                                                                    |  |

Figure 7. Windows 98

4. Windows 98SE: Select option button The updated driver (Recommended) Westell T1AR5 ADSL USB Modem. See Figure 8. Click Next.

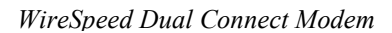

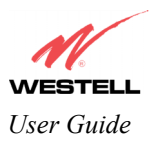

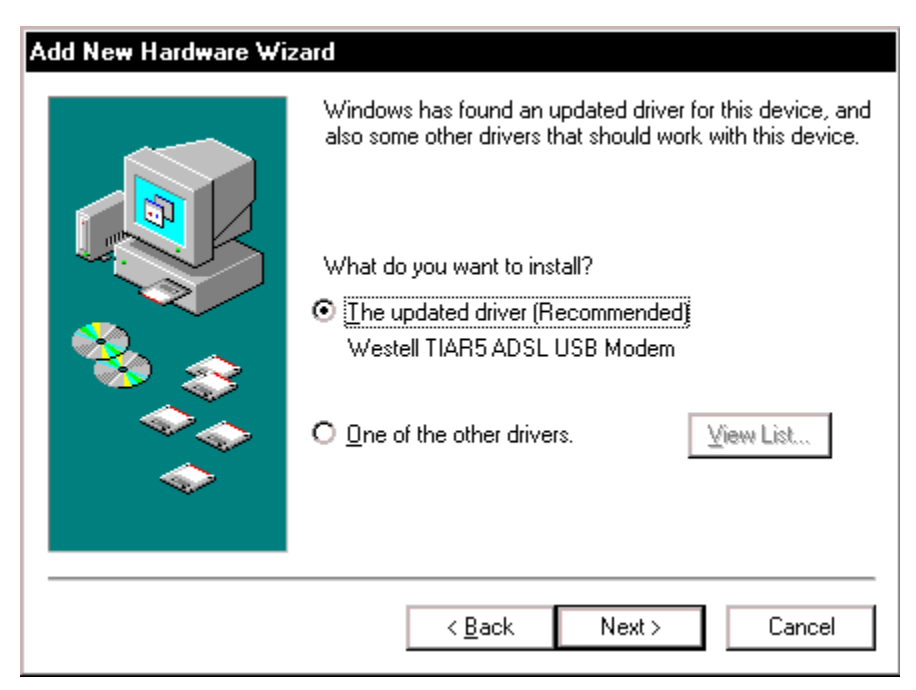

Figure 8. Location of Hardware Device Driver

5. Windows 98SE: Windows will display the location of the driver. See Figure 9. Click Next. Note: The drive "letter" may vary.

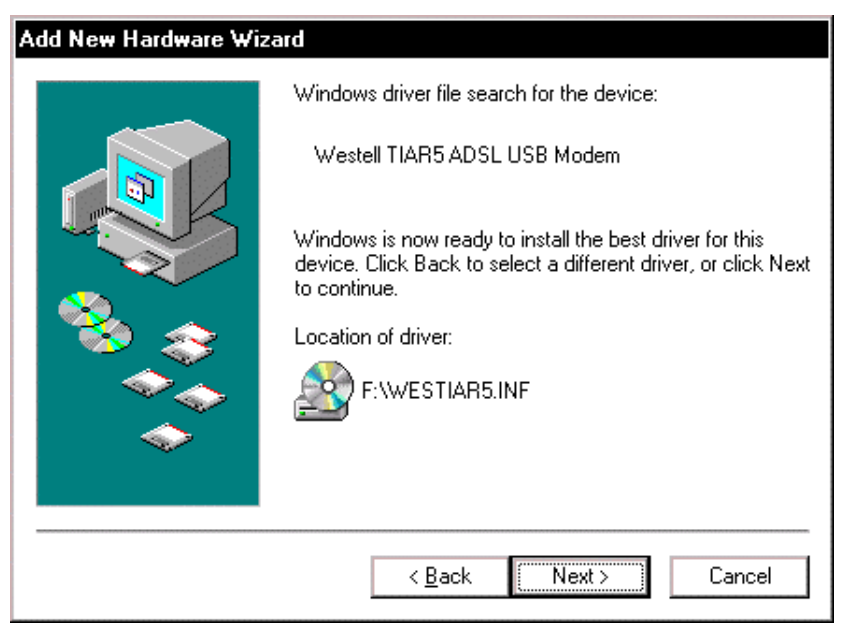

Figure 9. Loading Device Driver

6. **Windows 98SE**: Remove the Westell CD from the CD-ROM Drive. Next, insert the Windows operating system CD into the CD-ROM Drive. See Figure 10. Click **OK**.

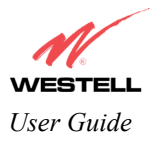

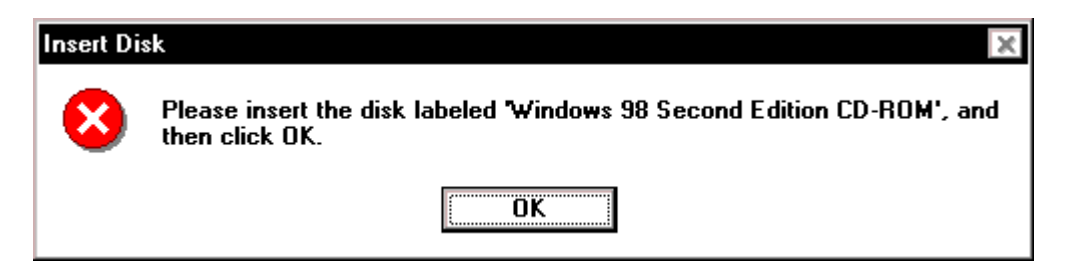

Figure 10. Insert Windows Operating System CD

7. Windows 98SE: The system will begin copying files (Figure 11).

| Copying Files                               |  |  |
|---------------------------------------------|--|--|
| Source:<br>Windows 98 Second Edition CD-ROM |  |  |
| Destination:                                |  |  |
| Scanning                                    |  |  |
| 57%                                         |  |  |
| [Cancel]                                    |  |  |

Figure 11. Copying Files

8. Windows 98SE: This window may or may not appear as some 'CAB' files are stored on hard disk (Figure 12).

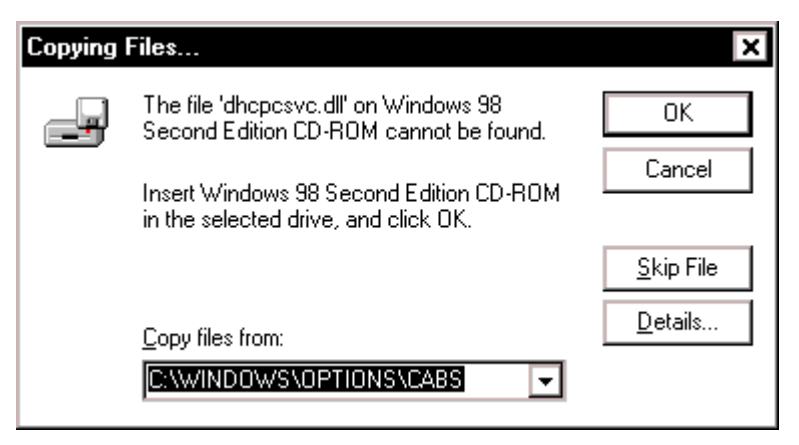

Figure 12. Windows 98SE

9. Windows 98SE: The window below confirms that the PC has finished loading the drivers (Figure 13). Click Finish.

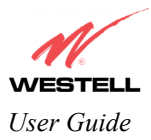

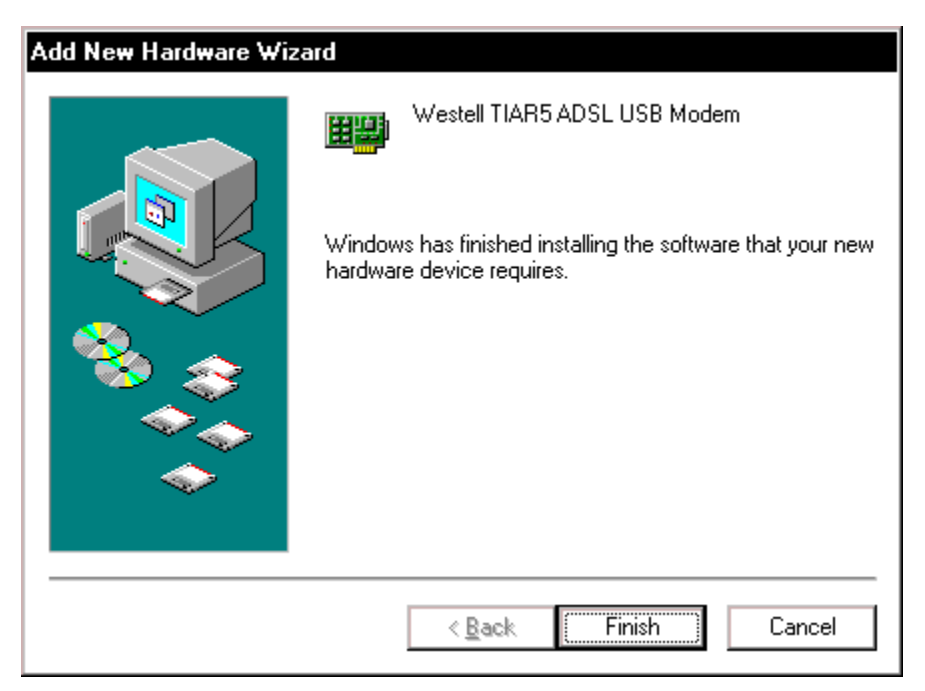

Figure 13. Windows 98SE

10. Windows 98SE: Click Yes to restart your computer. See Figure 14.

| System Settings Change |                                                                         |  |
|------------------------|-------------------------------------------------------------------------|--|
| ?                      | To finish setting up your new hardware, you must restart your computer. |  |
|                        | Yes <u>N</u> o                                                          |  |

#### Figure 14. Restart the Computer

After the computer has restarted, the modem is ready for use. Refer to the Internet Service Provider (ISP) installation manual to install the software required for your Internet connection.

# 6.3 Installing the USB Drivers for Windows 98ME

1. Windows 98ME: After you have connected the Dual Connect Modem to your PC, the Found New Hardware window appears (Figure 15). In a few moments, the Add New Hardware Wizard window appears (Figure 16). Click the option button for Automatic search for a better driver (Recommended). Click Next.

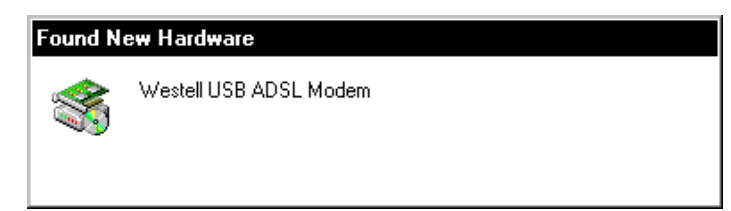

Figure 15. Windows 98ME

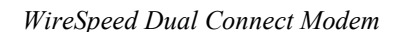

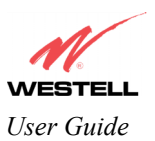

| Add New Hardware Wizard |                                                                                                    |  |
|-------------------------|----------------------------------------------------------------------------------------------------|--|
|                         | Windows has found the following new hardware:<br>Westell USB ADSL Modem<br>Windows can automatically search for and install software<br>that supports your hardware. If your hardware came with<br>installation media, insert it now and click Next.<br>What would you like to do? |  |
|                         | < Back Next > Cancel                                                                                                    |  |

## Figure 16. Windows 98ME

2. Windows 98ME: Windows will display the location of the driver. See Figure 17. Click Next.

| Add New Hardware Wiz | zard                                                         |
|----------------------|--------------------------------------------------------------|
|                      | Windows driver file search for the device:                   |
|                      | Westell TIAR5 ADSL USB Modem                                 |
|                      | Windows is now installing the best software for this device. |
| 8                    | Location of driver:                                          |
|                      | F:WESTIAR5.INF                                               |
| Ť                    |                                                              |
|                      | < Back Next > Cancel                                         |

Figure 17. Location of Hardware Device Driver

3. **Windows 98ME**: The window below confirms that the PC has finished loading the drivers. See Figure 18. Click Finish.

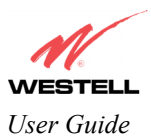

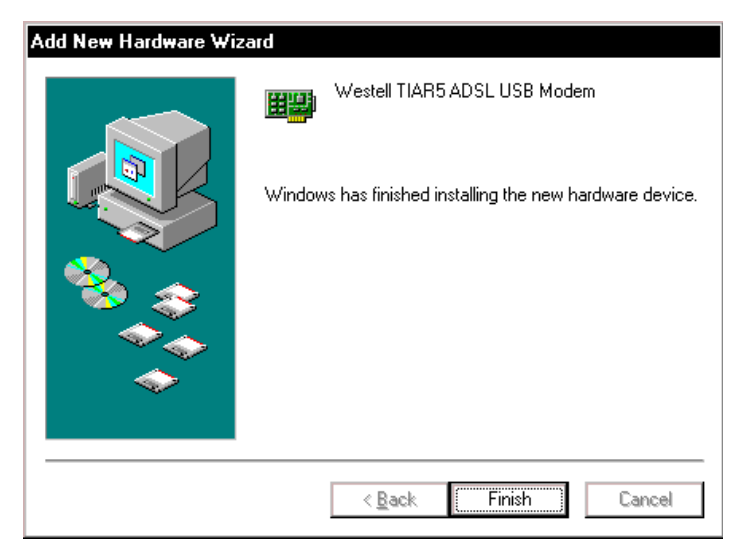

Figure 18. Found New Hardware

4. Windows 98ME: When the System Settings Change screen appears, the USB drivers are installed properly. See Figure 19. Click Yes.

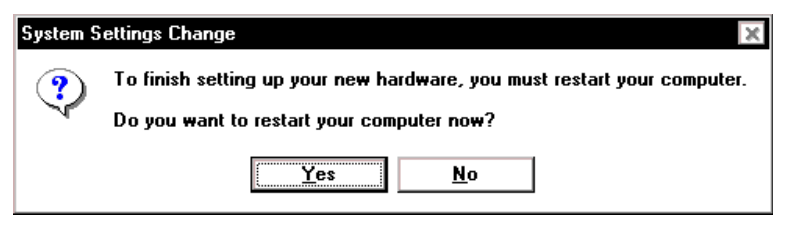

Figure 19. Restart the Computer

After the computer has restarted, the modem is ready for use. Refer to the Internet Service Provider (ISP) installation manual to install the software required for your Internet connection.

# 6.4 Installing the USB Driver for Windows 2000

1. After you have connected the Westell Dual Connect Modem to your PC, the Found New Hardware window appears (Figure 20). In a few moments, the Found New Hardware Wizard window appears (Figure 21). Click Next.

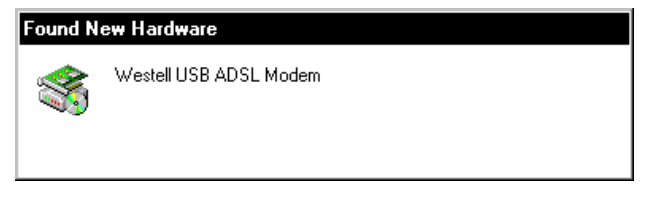

Figure 20. Found New Hardware

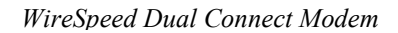

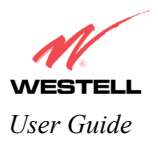

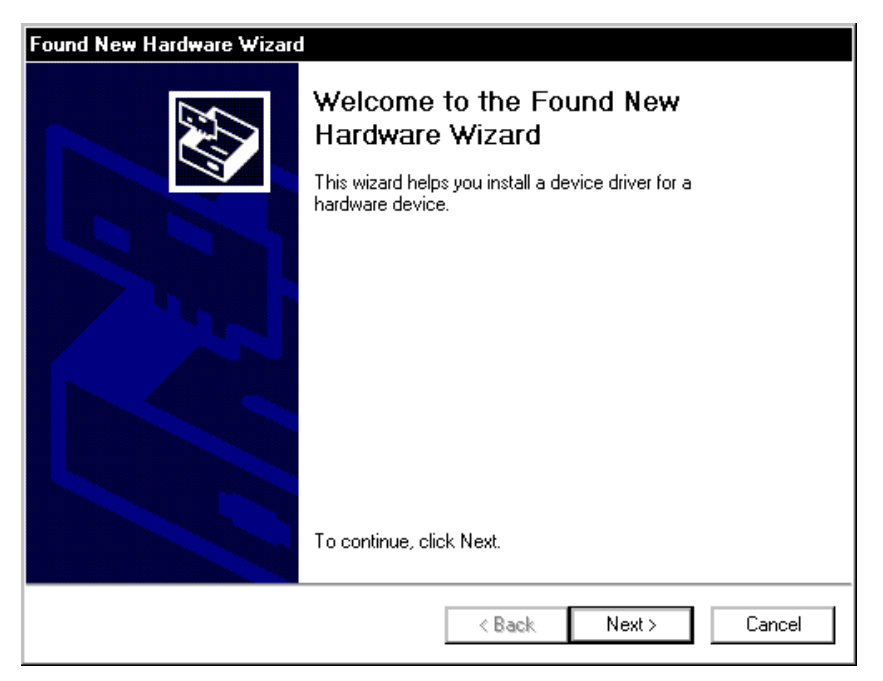

Figure 21. Welcome to Install Device Driver

2. Windows 2000: The Install Hardware Device Drivers window appears. Select Search for a suitable driver for my device (recommended) See Figure 22. Click Next.

| Found New Hardware Wizard                                                                                                    |
|----------------------------------------------------------------------------------------------------|
| Install Hardware Device Drivers<br>A device driver is a software program that enables a hardware device to work with<br>an operating system.                                                    |
| This wizard will complete the installation for this device:                                                                                                    |
| Westell USB ADSL Modem                                                                                                    |
| A device driver is a software program that makes a hardware device work. Windows<br>needs driver files for your new device. To locate driver files and complete the<br>installation click Next. |
| What do you want the wizard to do?                                                                                                    |
| <ul> <li>Search for a suitable driver for my device (recommended)</li> </ul>                                                                                                    |
| O Display a list of the known drivers for this device so that I can choose a specific driver                                                                                                    |
|                                                                                                    |
| < Back Next > Cancel                                                                                                    |

Figure 22. Search for Device Driver

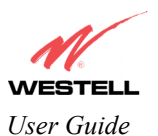

3. Windows 2000: The Locate Driver Files window appears. Select the CD-ROM drives option (Figure 23). Click Next.

| Found New Hardware Wizard                                                                                                    |
|----------------------------------------------------------------------------------------------------|
| Locate Driver Files<br>Where do you want Windows to search for driver files?                                                                                |
| Search for driver files for the following hardware device:                                                                                                  |
| Westell USB ADSL Modem                                                                                                    |
| The wizard searches for suitable drivers in its driver database on your computer and in<br>any of the following optional search locations that you specify. |
| To start the search, click Next. If you are searching on a floppy disk or CD-ROM drive,<br>insert the floppy disk or CD before clicking Next.               |
| Optional search locations:                                                                                                    |
| Floppy disk drives                                                                                                    |
| CD-ROM drives                                                                                                    |
| Specify a location                                                                                                    |
| Microsoft Windows Update                                                                                                    |
| < Back Next > Cancel                                                                                                    |

Figure 23. Locate Driver Files

4. Windows 2000: The Driver Files Search Results window appears (Figure 24). Click Next. Note: The drive "letter" may vary.

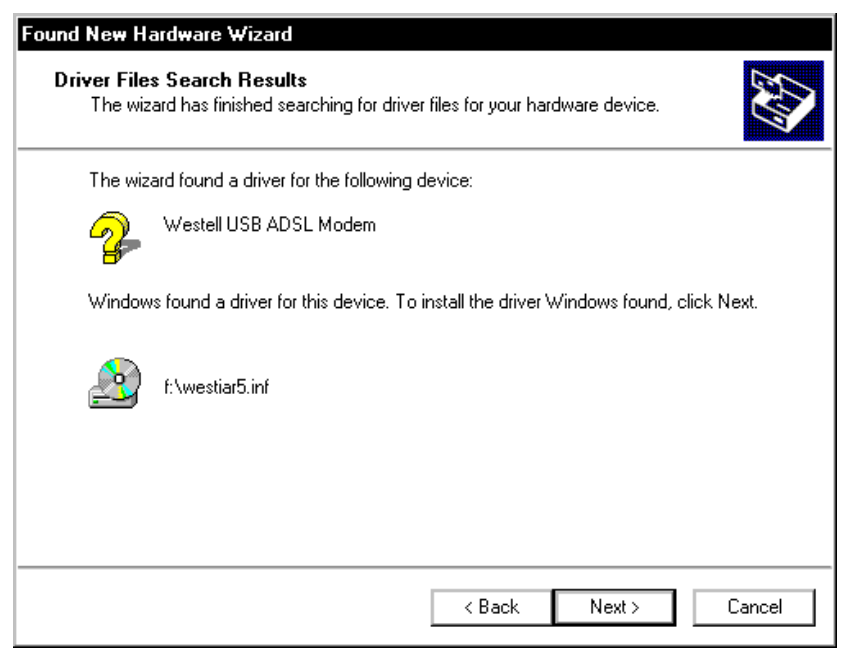

Figure 24. Driver Files Search Results

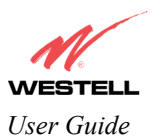

5. Windows 2000: The modem software does not have a digital signature (Figure 25). Click Yes.

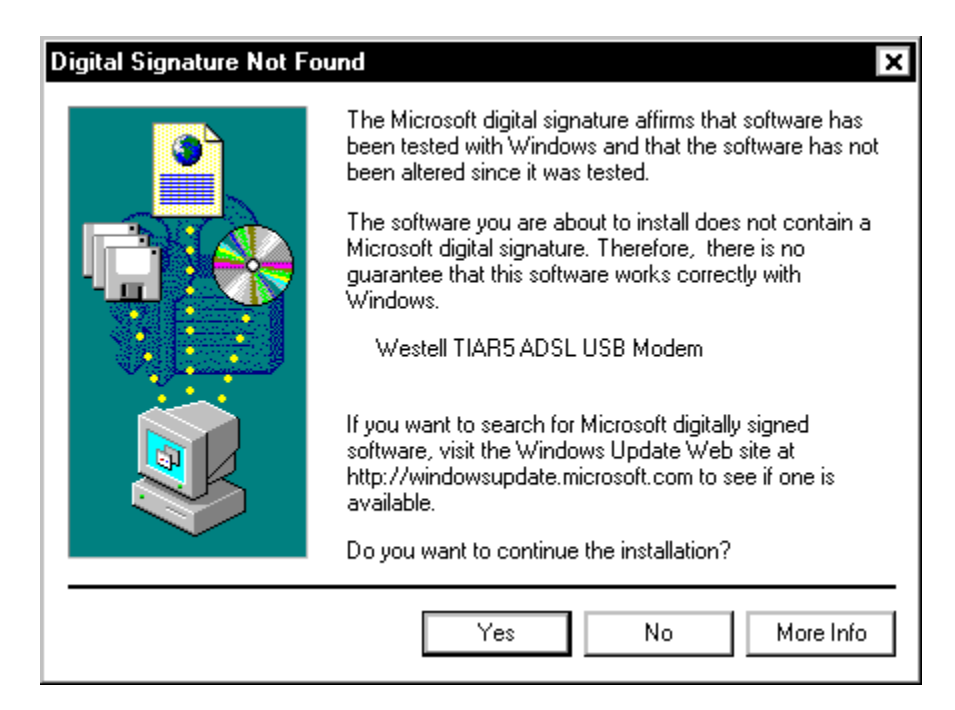

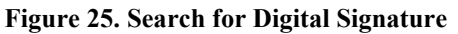

6. Windows 2000: The window below confirms that the PC has finished loading the drivers (Figure 26). Click Finish.

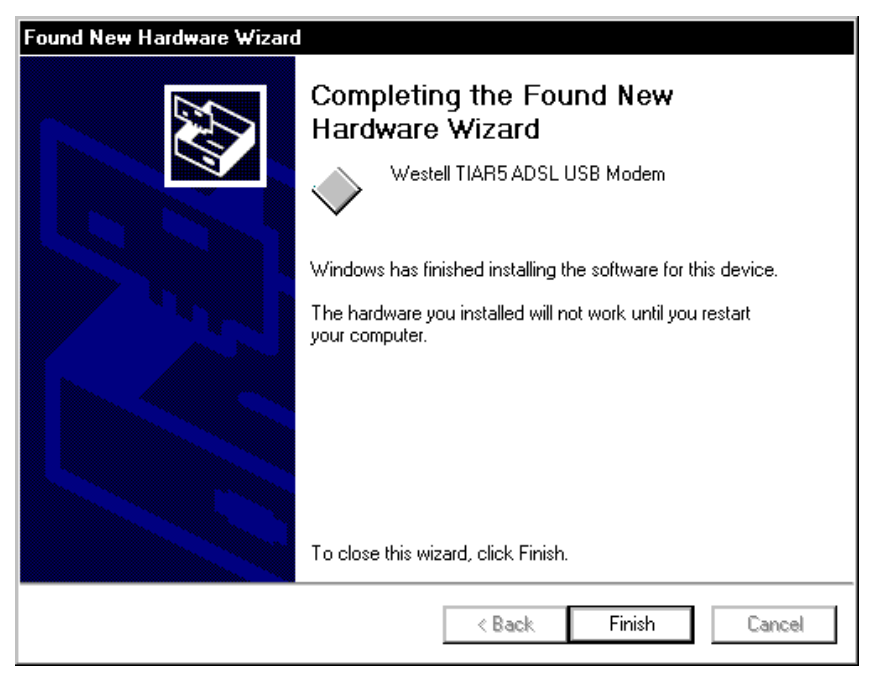

Figure 26. Drivers Loaded

7. Windows 2000: When the System Settings Change screen appears, the USB drivers are installed properly. See Figure 27. Click Yes.

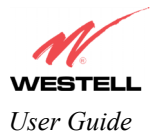

| System S | ettings Change                                                                                                    |
|----------|----------------------------------------------------------------------------------------------------|
| ?        | You must restart your computer before the new settings will take effect.<br>Do you want to restart your computer now? |
|          | Yes No                                                                                                    |

Figure 27. Restart Your Computer

After your computer has restarted, the modem is ready for use. Refer to the Internet Service Provider (ISP) installation manual to install the software required for your Internet connection.

## 6.5 Installing the USB Driver for Windows 98FE

1. After you have connected the Westell Dual Connect Modem to your PC, the Found New Hardware window appears (Figure 28). In a few moments, the Add New Hardware Wizard window will open (Figure 29). Click Next.

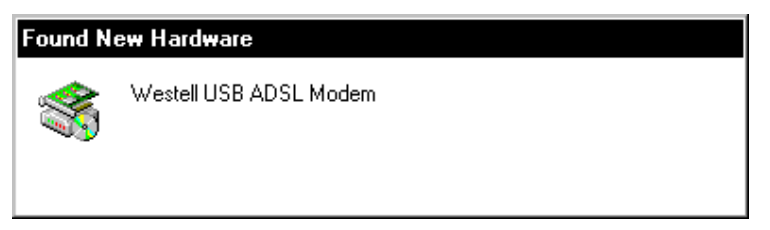

Figure 28. Windows 98FE

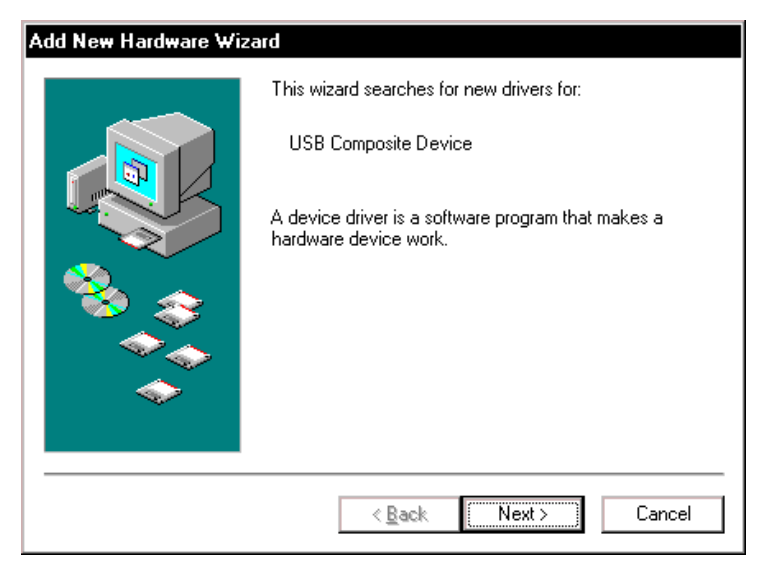

Figure 29. Windows 98FE

2. Windows 98FE: Select Search for a suitable driver for my device (recommended). See Figure 30. Click Next.

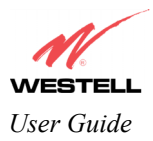

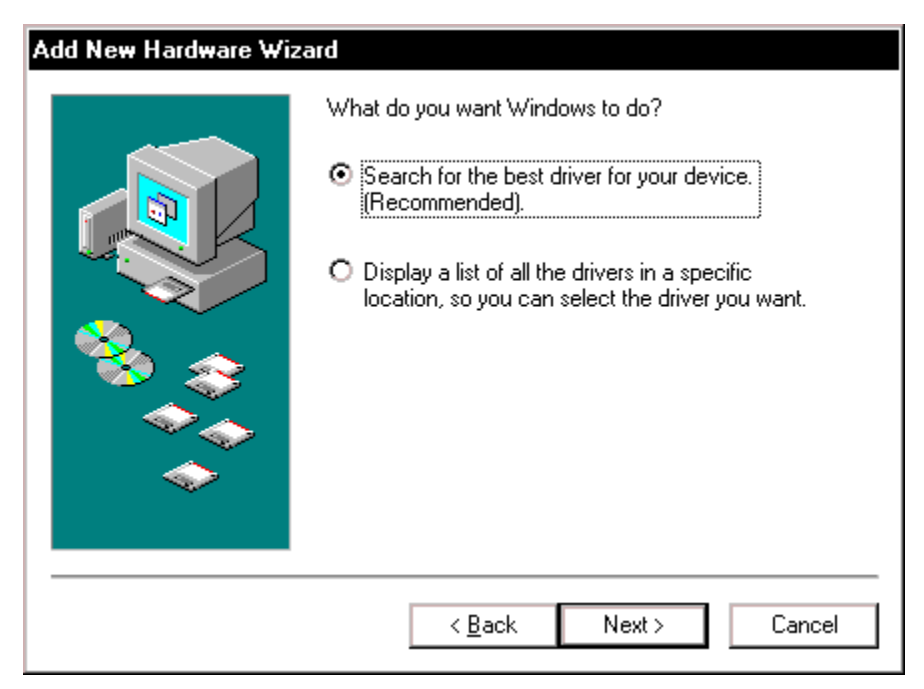

Figure 30. Search for Device Driver

3. Windows 98FE: Select the CD-ROM drive option button (Figure 31). Click Next.

| Add New Hardware Wi | zard                                                                                                    |
|---------------------|----------------------------------------------------------------------------------------------------|
|                     | Windows will search for new drivers in its driver database on your hard drive, and in any of the following selected locations. Click Next to start the search.         Floppy disk drives         CD-ROM drive         Microsoft Windows Update         Specify a location:         Image: Specify a location:         Image: Blowse |
|                     | < <u>B</u> ack Next > Cancel                                                                                                    |

Figure 31. Select CD-ROM drive

4. Windows 98FE: Select The updated driver (Recommended) Westell TIAR5 ADSL USB Modem. See Figure 32. Click Next.

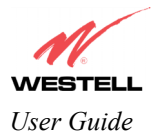

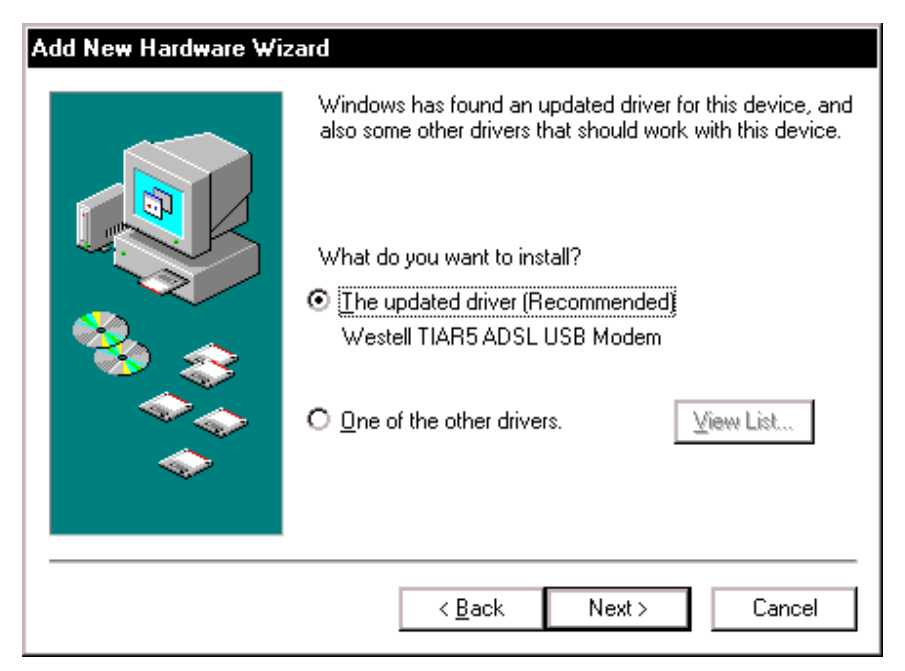

Figure 32. Select the Updated Driver

5. Windows 98FE: Windows will display the location of the driver (Figure 33). Click Next. Note: The drive "letter" may vary.

| Add New Hardware Wi | zard                                                                                                    |
|---------------------|----------------------------------------------------------------------------------------------------|
|                     | Windows driver file search for the device:<br>Westell TIAR5 ADSL USB Modem                                                                 |
|                     | Windows is now ready to install the best driver for this<br>device. Click Back to select a different driver, or click Next<br>to continue. |
| 1 <b>1</b>          | Location of driver:                                                                                                    |
|                     | E:\WESTIAR5.INF                                                                                                    |
|                     |                                                                                                    |
|                     | < <u>B</u> ack <u>Next</u> > Cancel                                                                                                    |

Figure 33. Location of Hardware Device Driver

6. **Windows 98FE**: Remove the Westell CD from the CD-ROM Drive. Next, insert the Windows operating system CD into the CD-ROM Drive. See Figure 34. Click **OK**.

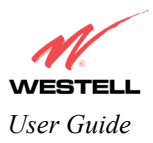

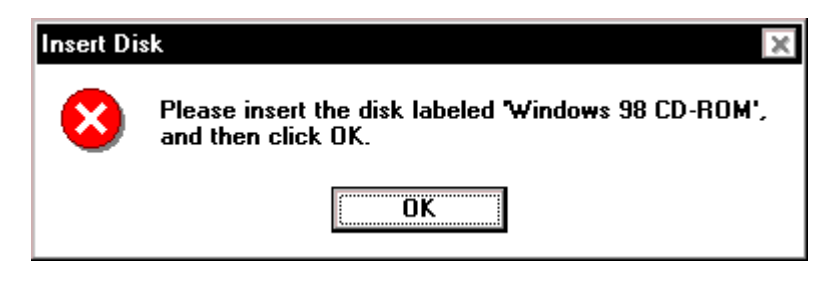

Figure 34. Insert Disk

7. Windows 98FE: The system will begin copying files (Figure 35).

| Copying Files                                            |
|----------------------------------------------------------|
| Source:<br>Windows 98 CD-ROM<br>Destination:<br>Scanning |
| 4%                                                       |
| [Cancel]                                                 |

Figure 35. Copying Files

8. Windows 98FE: The window below confirms that the PC has finished loading the drivers (Figure 36). Click Finish.

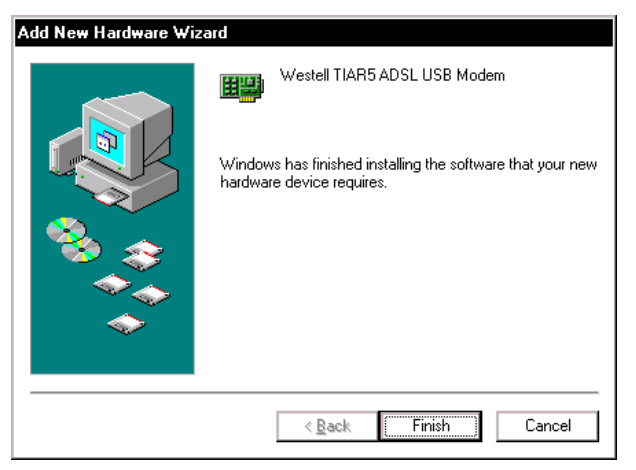

Figure 36. Windows 98FE

9. Windows 98FE: Click Yes to restart your computer (Figure 37).

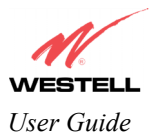

| System S | iettings Change                                                            |
|----------|----------------------------------------------------------------------------|
| ?        | To finish setting up your new hardware, you must restart<br>your computer. |
|          | Do you want to restart your computer now?                                  |
|          | Yes <u>N</u> o                                                             |

Figure 37. Restart Your Computer

After the computer has restarted, the modem is ready for use. Refer to the Internet Service Provider (ISP) installation manual to install the software required for your Internet connection.

# 6.6 Installing the USB Driver for Windows XP

1. After you have connected the Westell Dual Connect Modem to your PC, the **Found New Hardware** window appears (Figure 38). In a few moments, the **Found New Hardware Wizard** window will open. Select option button **Install from a list or specific location (Advanced)**. See Figure 39. Click **Next**.

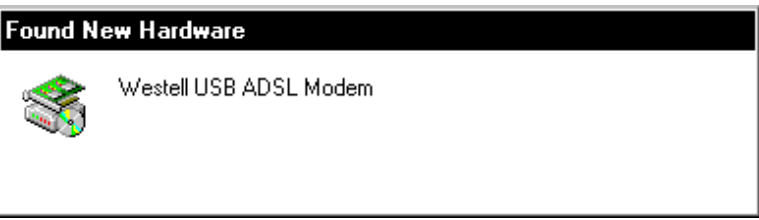

Figure 38. Windows XP

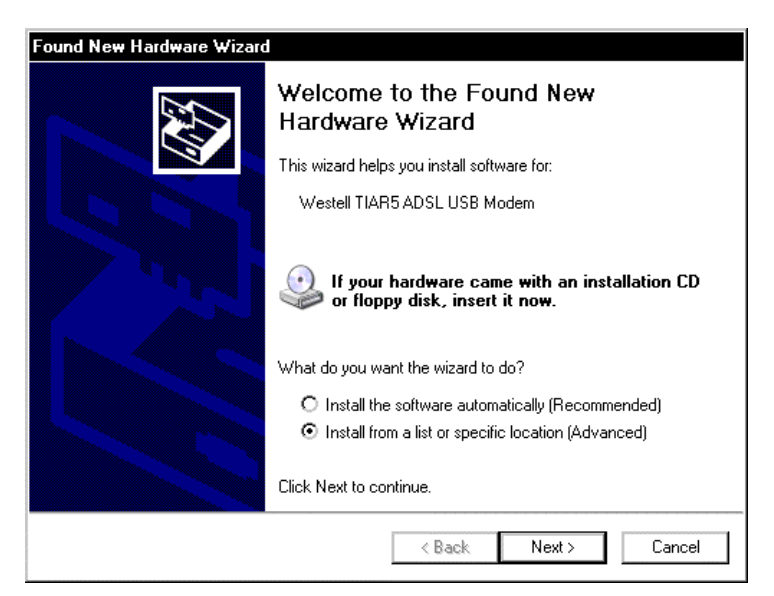

Figure 39. Windows XP

2. Windows XP: Click the option button for Search for the best driver in these locations. Select Search removable media (floppy, CD-ROM...). See Figure 9. Click Next.

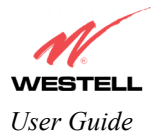

| Found New Hardware Wizard                                                                                                    |
|----------------------------------------------------------------------------------------------------|
| Please choose your search and installation options.                                                                                                    |
| <ul> <li>Search for the best driver in these locations.</li> </ul>                                                                                             |
| Use the check boxes below to limit or expand the default search, which includes local<br>paths and removable media. The best driver found will be installed.   |
| Search removable media (floppy, CD-ROM)                                                                                                    |
| Include this location in the search:                                                                                                    |
| Browse                                                                                                    |
| O Don't search. I will choose the driver to install.                                                                                                    |
| Choose this option to select the device driver from a list. Windows does not guarantee that<br>the driver you choose will be the best match for your hardware. |
|                                                                                                    |
| < Back Next > Cancel                                                                                                    |

Figure 40. Search for Driver

3. Windows XP: The Hardware Installation window appears (Figure 41). Click Continue Anyway.

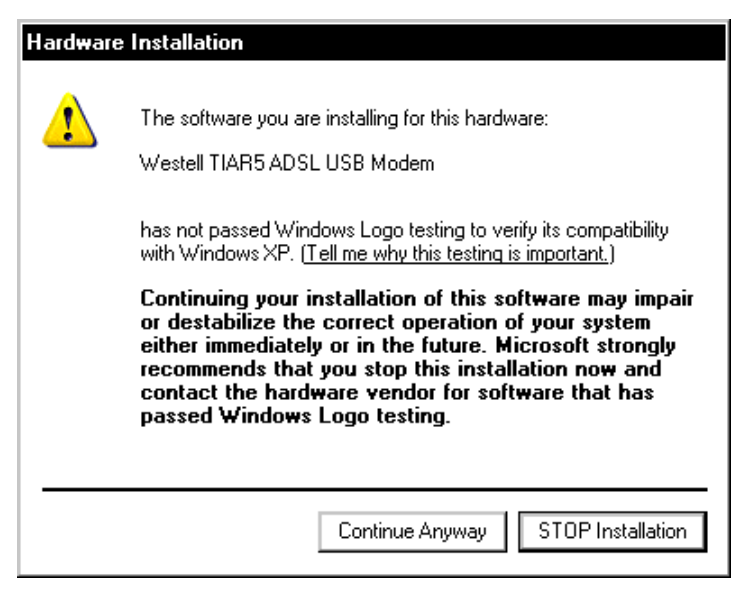

Figure 41. Hardware Installation

4. Windows XP: The window below confirms that the PC has finished loading the drivers (Figure 42). Click Finish.

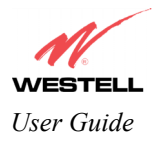

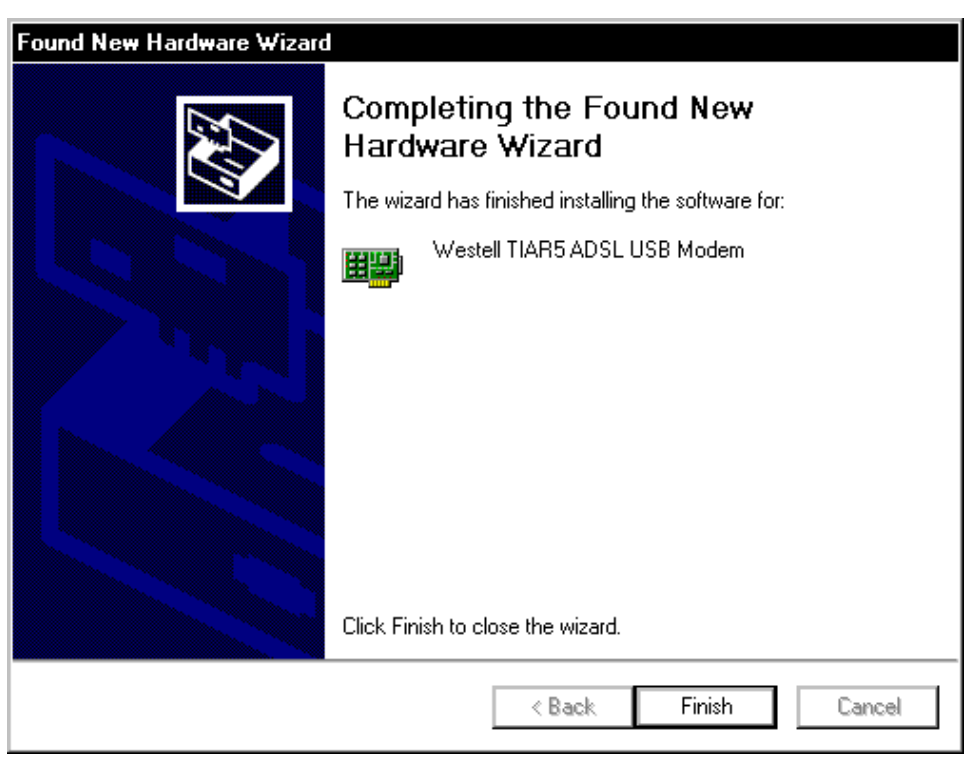

Figure 42. Device Drivers

Refer to the Internet Service Provider (ISP) installation manual to install the software required for your Internet connection.

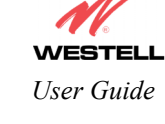

# 7. INSTALLING DIAGNOSTIC SOFTWARE for WINDOWS 98/ME/2000

Note: Your Service Provider may require that you install the diagnostic software for technical support. However, the software is not required to operate your modem. Diagnostic software installation is optional.

The diagnostic software should be used as directed by your service provider to troubleshoot problems with your DSL service.

- 1. Begin the diagnostic software installation. On the installation CD run:
  - D:\Diagnostic Icon\Setup.exe

Where "D:\" is the drive letter of your CD-ROM.

| 1  | 1     | Welcome!    | uill install the 11 (a | stell Disenestic Ja | on |
|----|-------|-------------|------------------------|---------------------|----|
| WE | STELL | Application | will install the We    | stell Diagnostic IC | on |
|    |       |             |                        |                     |    |
|    |       |             |                        |                     |    |
|    |       |             |                        |                     |    |

Figure 43. Welcome to Diagnostic Software Installation

2. Choose a directory to install the application (Figure 44). Click **Next** to accept the default directory or to browse to another location.

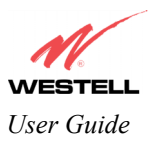

Figure 44. Select Directory for a Diagnostic Software Installation

3. The **Modem Detect** screen appears. Click **Next**. See Figure 45.

|     | To automatically detect your modern, click Next.<br>To look on a specific IP, select from the list and click 'Try This One'. |
|-----|----------------------------------------------------------------------------------------------------|
|     | Available TCP/IP Adapter addresses                                                                                           |
|     | 169.254.162.210 Tty This One                                                                                                 |
|     | Computed broadcast IP Address:<br>169.254.255.255                                                                            |
|     |                                                                                                    |
|     |                                                                                                    |
|     |                                                                                                    |
| Rea | iding Transceiver Information                                                                                                |
|     |                                                                                                    |

Figure 45. Modem Detect

4. When the diagnostic software has finished loading, the **Setup Complete** screen appears. Select **Run application now**. Click **Done** (Figure 46). An icon for the diagnostic features will be placed in your taskbar.

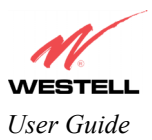

| 🧭 Setup Complete | ×                                                                                                    |
|------------------|----------------------------------------------------------------------------------------------------|
| WESTELL          | Install is complete.<br>The application can be run from:<br>Start->Programs->Westell->Diagnostic Icon<br>Thank you for choosing Westell DSL Products. |
|                  | Run application every boot                                                                                                    |
|                  | Done Cancel                                                                                                    |

#### Figure 46. Setup Complete

The diagnostic software can affect key settings of your communications software, and should only be run when instructed by your service provider. For additional details on the diagnostic functions, see the Diagnostic Icon Information Panels.

Your modem software installation is complete. Follow the instructions provided by your service provider to configure your Westell Modem and browser settings.

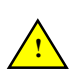

If your computer already has an Ethernet adapter or NIC installed, you may have to disable the adapter or set a static IP address in the PC for the modem. Contact your service provider for more details.

# 7.1 Diagnostic Icon Information Panels

From the Start Menu, select Programs > Westell > Diagnostic Icon. The Administration Diagnostic Panel opens. See Figure 47.

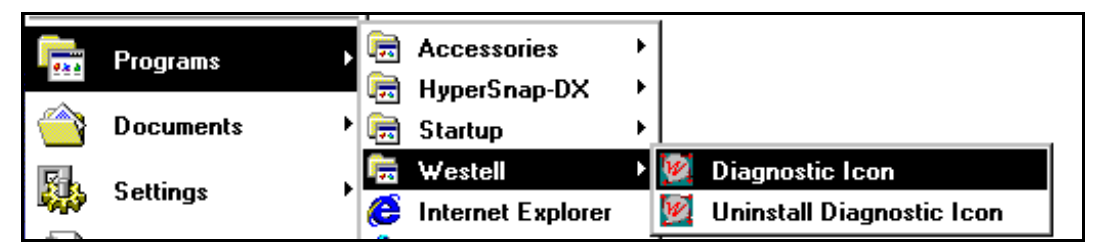

Figure 47. Start Menu

Note: When the diagnostic application begins, the system places the following icon in the taskbar. See Figure 48.

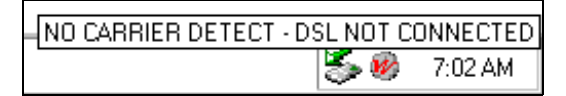

## Figure 48. DSL Not Connected

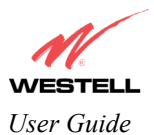

## 7.2 The Administration Panel

The Administration panel displays information on the modem hardware model and software versions. See Figure 49.

| Westell Modem Browser                                                                                                    | ×       |
|----------------------------------------------------------------------------------------------------|---------|
| Administration                                                                                                    |         |
| Modem Software Version Info           Current           VEF.06.02.00           USB Ethernet Combo (DMT)           Previous           IV/A           Boot |         |
| SYS:01.00.00                                                                                                    |         |
|                                                                                                    | WESTELL |
| teceiving ⊖<br>ransmitting ⊖<br>NO CARRIER DETECT - DSL NOT C                                                                                            |         |

Figure 49. Administration Diagnostic Panel

To display the **Menu** screen, right click on the **Administration Diagnostic Panel**. The **Menu** screen appears (Figure 50). Choose one of the following options from the **Menu** screen.

| Modem Browser |   |
|---------------|---|
| About         |   |
| Stop Modem    |   |
| Exit          | _ |
|               | • |

Figure 50. Menu screen

**Modem Browser**-This option brings up the **Administration Diagnostic Panel** if it is has not already been accessed. **About**-This option displays a screen containing the software version and the copyright date. See Figure 51.

| Westell ADSL Modem Browser |                                                                   |  |
|----------------------------|-------------------------------------------------------------------|--|
| 1. Star                    | USB Diagnostic Icon Version VER:01.02.00 OK<br>Copyright (C) 2001 |  |
|                            | www.westell.com                                                   |  |
|                            |                                                                   |  |

Figure 51. USB Diagnostic Icon Version

**Stop Modem-**This option instructs the modem to stop transmitting diagnostic data. **Exit**-This option terminates the application.

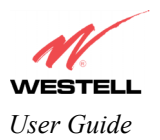

# 8. UNINSTALLING DIAGNOSTIC SOFTWARE FOR WINDOWS 98/ME/2000

1. From the Start Menu, select Programs > Westell > Uninstall Diagnostic Icon. The Uninstall Westell Diagnostic Icon appears (Figure 52). Click Next.

| l Uninstall Westell Diagnos     | tic Icon                                                                           |
|---------------------------------|------------------------------------------------------------------------------------|
| WESTELL                         | Welcome!<br>This program will Uninstall the Westell Diagnostic Icon<br>Application |
|                                 |                                                                                    |
| Click Next to Uninstall the Dia | gnostic Icon Application                                                           |
|                                 | prosto real pprostori                                                              |
|                                 | < Back Next > Cancel                                                               |

Figure 52. Welcome to Uninstall Diagnostic Application

2. The **Confirmation** window appears (**Figure 53**). Click **Yes** to confirm that you want to uninstall the diagnostic icon application.

| Confirmation |                                                     |  |  |
|--------------|-----------------------------------------------------|--|--|
| ?            | Are you sure you want to Uninstall Diagnostic Icon? |  |  |
|              | Yes No                                              |  |  |

Figure 53. Confirm Uninstall

3. When the system is finished uninstalling the diagnostic icon application, the **Uninstall Complete** window appears (Figure 54). Click **Done**.

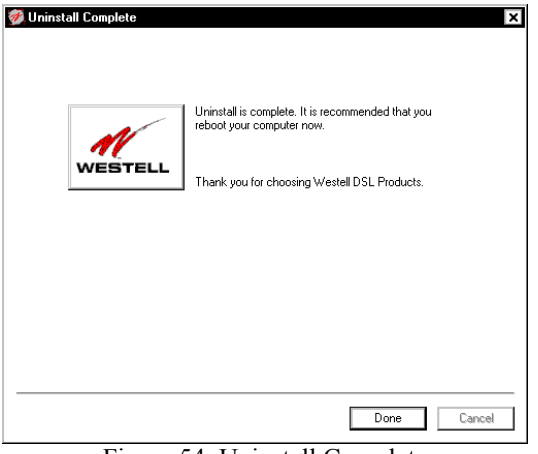

Figure 54. Uninstall Complete

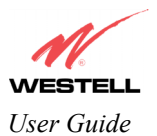

# 9. TECHNICAL SUPPORT INFORMATION

## 9.1 Westell Technical Support

If technical assistance is required, contact Westell by using one of the following options:

Phone: 1-630-375-4500 email: global\_support@westell.com

Visit Westell at <u>www.westell.com</u> to obtain additional information, view frequently asked questions, and enter online service requests.

# **10. WARRANTY AND REPAIRS**

#### Warranty

Westell warrants this product to be free from defects at the time of shipment. Westell also warrants this product to be fully functional for the time period specified by the terms of the warranty. Any attempt to repair or modify the equipment by anyone other than an authorized Westell representative will void the warranty.

#### Repairs

Westell will repair any defective Westell equipment without cost during the warranty period if the unit is defective for any reason other than abuse, improper use, or improper installation, or acts of nature. Before returning the defective equipment, request a **Return Material Authorization (RMA)** number from Westell. Once an RMA number is obtained, return the defective unit, freight prepaid, along with a brief description of the problem to:

Westell, Inc. ATTN: R.G.M Department 750 N. Commons Drive Aurora, IL 60504-7940

Westell will continue to repair faulty equipment beyond the warranty period for a nominal charge. Contact a Westell Technical Support Representative for details.

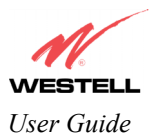

# **11. PRODUCT SPECIFICATIONS**

#### ADSL

- DSL Line Code: Discrete Multi-Tone (DMT)
- DSL Rates: 32 kbps to 8 Mbps downstream and 32 kbps to 800 Kbps upstream
- Power spectral density: -40 dBm/Hz
- DSL Impedance: 100 Ohms
- DSL Performance: Performance: per G.992.1, ANSI T1.413.

#### **Protocol Features**

- Bridge Encapsulation per RFC1483
- Logical Link Control/ Subnetwork Access Protocol (LLC/SNAP)
- Software Upgradeable
- PPPoE Support
- ATM SAR: Internal to Modem

#### System Requirements for USB

- Pentium Class PC or above
- Microsoft Windows 98, 2000, ME, or XP installed
- Operating system CD
- Internet Explorer 4.x or Netscape Navigator 4.x or higher
- 32 MB RAM
- 10 MB of free hard drive space
- USB Version 1.0 or 1.1 compliant bus

#### System Requirements for 10/100 Base-T/Ethernet

- Pentium Class PC or above
- Microsoft Windows 95, 98, 2000, ME, NT 4.0, or XP installed
- Operating system CD
- 32 MB RAM
- Ethernet 10/100 Base-T interface
- 10 MB of free hard drive space
- TCP/IP Protocol installed

#### Dimensions

- Width: 6.3 in. (16.0 cm)
- Depth: 5.07 in. (12.8 cm)
- Height: 1.6 in. (4.0 cm)

#### Weight

• Approx. 2.0 lbs. (.90 kg)

#### Environmental

- Ambient Operating Temperature: +32 to +104°F (0 to +40°C)
- Relative Humidity: 5 to 95%, noncondensing

#### Power Supply

• 120 VAC to 12 VAC wall-mount power supply

#### Power Consumption

• Less than 8 watts typical, from 120 VAC

#### Connectors

- Power connector
- DSL/LINE: 6-pin modular jack
- PC: USB Series B connector
- Ethernet: 8-pin RJ-45 connector

#### **EMC Compliance**

• FCC, Part 15 Class B

#### Safety

- UL 1950, 3rd Edition
- cUL, CAN/CSA-22.2 950-93

#### **Regulatory Approval**

- UL
- CSA
- FCC, Part 68
- Industry Canada CS03

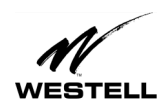

User Guide

WireSpeed Dual Connect Modem

# **12. SOFTWARE LICENSE AGREEMENT**

READ THE TERMS AND CONDITIONS OF THIS LICENSE AGREEMENTCAREFULLY. THIS SOFTWARE IS COPYRIGHTED AND LICENSED (NOT SOLD). BY INSTALLING AND OPERATING THIS PRODUCT, YOU ARE ACCEPTING AND AGREEING TO THE TERMS OF THIS LICENSE AGREEMENT. IF YOU ARE NOT WILLING TO BE BOUND BY THE TERMS OF THIS LICENSE AGREEMENT, YOU SHOULD PROMPTLY RETURN THE SOFTWARE AND HARDWARE TO WESTELL TECHNOLOGIES, INC. THIS LICENSE AGREEMENT REPRESENTS THE ENTIRE AGREEMENT CONCERNING THE SOFTWARE BETWEEN YOU AND WESTELL TECHNOLOGIES, INC. (REFERRED TO AS "LICENSOR"), AND IT SUPERSEDES ANY PRIOR PROPOSAL, REPRESENTATION, OR UNDERSTANDING BETWEEN THE PARTIES.

1. License Grant. Licensor hereby grants to you, and you accept, a nonexclusive license to use the SOFTWARE Diskettes and the computer programs contained therein in machine-readable, object code form only (collectively referred to as the "SOFTWARE"), and the accompanying User Documentation, only as authorized in this License Agreement. The SOFTWARE may be used only in connection with the number of systems for which you have paid license fees as dictated in your support agreement. You agree that you will not assign, sublicense, transfer, pledge, lease, rent, or share your rights under this License Agreement. You agree that you may not reverse assemble, reverse compile, or otherwise translate the SOFTWARE.

You may retain the SOFTWARE Diskettes for backup purposes only. In addition, you may make one copy of the SOFTWARE in any storage medium for backup purposes only. You may make one copy of the User's Manual for backup purposes only. Any such copies of the SOFTWARE or the User's Manual shall include Licensor's copyright and other proprietary notices. Except as authorized under this paragraph, no copies of the SOFTWARE or any portions thereof may be made by you or any person under your authority or control.

2. Licensor's Rights. You acknowledge and agree that the SOFTWARE and the User's Manual are proprietary products of Licensor protected under U.S. copyright law. You further acknowledge and agree that all right, title, and interest in and to the SOFTWARE, including associated intellectual property rights, are and shall remain with Licensor. This License Agreement does not convey to you an interest in or to the SOFTWARE, but only a limited right of use revocable in accordance with the terms of this License Agreement.

3. License Fees. The fees paid by you under the support agreement are paid in consideration of the licenses granted under this License Agreement.

4. Term. This License Agreement is effective upon your opening of this package and shall continue until terminated. You may terminate this License Agreement at any time by returning the SOFTWARE and all copies thereof and extracts therefrom to Licensor. Licensor may terminate this License Agreement upon the breach by you of any term hereof. Upon such termination by Licensor, you agree to return to Licensor the SOFTWARE and all copies and portions thereof.

5. Limited Warranty. Licensor warrants, for your benefit alone, for a period of 90 days from the date of commencement of this License Agreement (referred to as the "Warranty Period") that the SOFTWARE Diskettes in which the SOFTWARE is contained are free from defects in material and workmanship. Licensor further warrants, for your benefit alone, that during the Warranty Period the SOFTWARE shall operate substantially in accordance with the functional specifications in the User's Manual. If during the Warranty Period, a defect in the SOFTWARE appears, you may return the SOFTWARE to Licensor for replacement. You agree that the foregoing constitutes your sole and exclusive remedy for breach by Licensor of any warranties made under this Agreement.

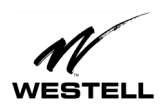

User Guide

#### EXCEPT FOR THE WARRANTIES SET FORTH ABOVE, THE SOFTWARE DISKETTES, AND THE SOFTWARE CONTAINED THEREIN, ARE LICENSED "AS IS," AND LICENSOR DISCLAIMS ANY AND ALL OTHER WARRANTIES, WHETHER EXPRESS OR IMPLIED, INCLUDING, WITHOUT LIMITATION, ANY IMPLIED WARRANTIES OF MERCHANTABILITY OR FITNESS FOR A PARTICULAR PURPOSE.

6. Limitation of Liability. Licensor's cumulative liability to you or any other party for any loss or damages resulting from any claims, demands, or actions arising out of or relating to this Agreement shall not exceed the license fee paid to Licensor for the use of the SOFTWARE. In no event shall Licensor be liable for any indirect, incidental, consequential, special, or exemplary damages or lost profits, even if Licensor has been advised of the possibility of such damages. SOME STATES DO NOT ALLOW THE LIMITATION OR EXCLUSION OF LIABILITY FOR INCIDENTAL OR CONSEQUENTIAL DAMAGES, SO THE ABOVE LIMITATION OR EXCLUSION MAY NOT APPLY TO YOU.

7. Governing Law. This License Agreement shall be construed and governed in accordance with the laws of the State of Illinois. You submit to the jurisdiction of the state and federal courts of the state of Illinois and agree that venue is proper in those courts with regard to any litigation arising under this Agreement.

8. Costs of Litigation. If any action is brought by either party to this License Agreement against the other party regarding the subject matter hereof, the prevailing party shall be entitled to recover, in addition to any other relief granted, reasonable attorney fees and expenses of litigation.

9. Severability. Should any term of this License Agreement be declared void or unenforceable by any court of competent jurisdiction, such declaration shall have no effect on the remaining terms hereof.

10. No Waiver. The failure of either party to enforce any rights granted hereunder or to take action against the other party in the event of any breach hereunder shall not be deemed a waiver by that party as to subsequent enforcement of rights or subsequent actions in the event of future breaches.

# **13. PUBLICATION INFORMATION**

WireSpeed<sup>™</sup> Dual Connect Modem (Model 2110) User Guide Document Part Number 030-300196 Rev. A Created January 2002

© 2002, Westell, Inc. All rights reserved. Printed in the USA.

Westell, Inc. 750 North Commons Drive Aurora, Illinois 60504 USA www.westell.com

#### Trademarks

WireSpeed<sup>™</sup> and WireSpeed Pro<sup>™</sup> are trademarks of Westell, Inc. All other trademarks are owned by the respective companies.